# Niginan Housing Ventures - Decolonizing Healthcare

## February 7th, 2025 1:30-3:00pm MST

Join this session to gain an understanding of how Niginan Housing Ventures' Indigenous-Led Housing Program is making a difference to our unhoused population, by incorporating traditional ways into healthcare.

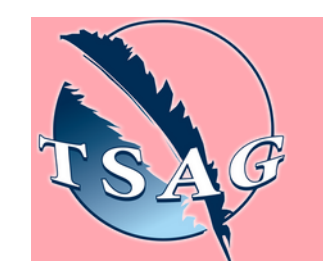

Target Audience: Healthcare workers, social workers, supervisors

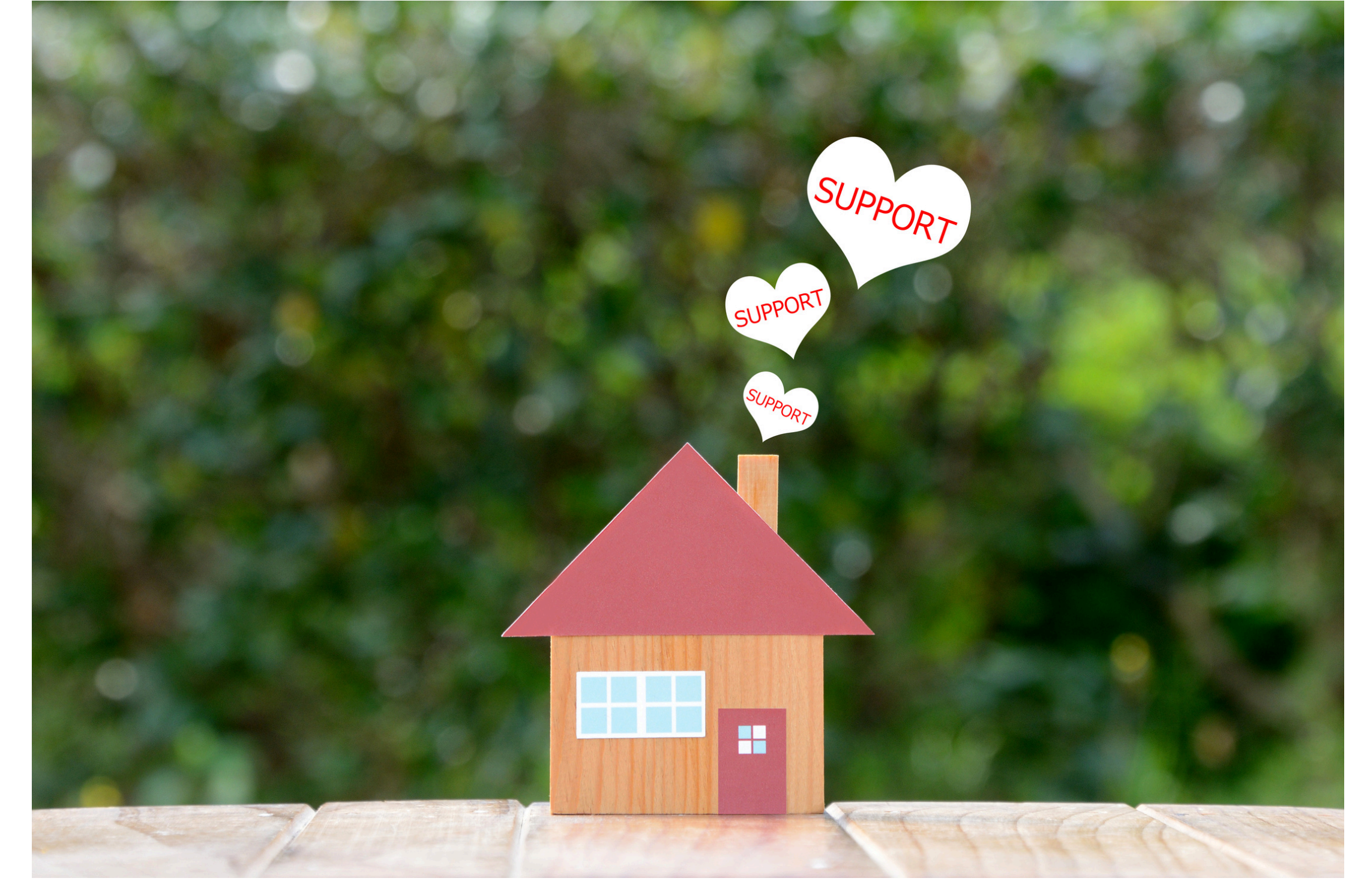

Please register for session at: <u>https://fntn.ca/Home/Registe</u> <u>r-VC?eid=21831</u>

### To access this session from zoom:

### Learning Outcomes:

- Participants will learn a brief history of Niginan and where we are today
- How healthcare and housing have significantly impacted the individual's quality of life
- What makes Niginan's approach different and why it's needed

### Speakers:

**Dyan Harke**, Director of Health and is a Registered Nurse working with Indigenous peoples in a variety of positions for the past 25 years.

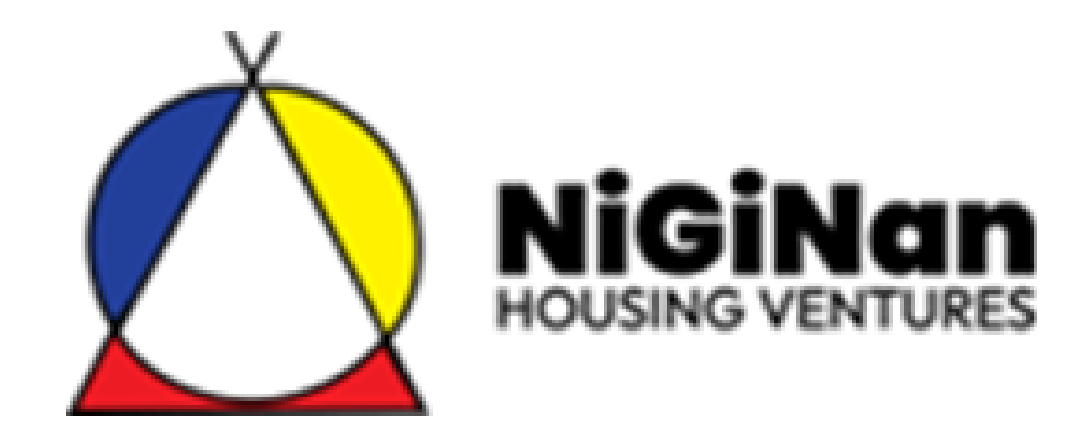

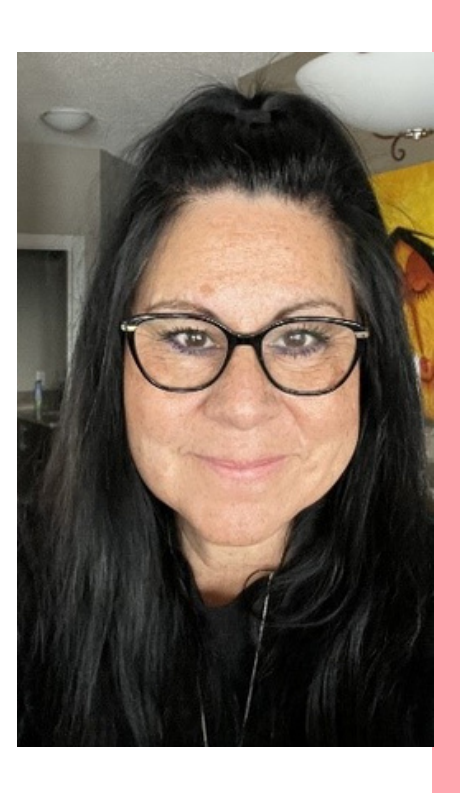

https://fntn.zoom.us/j/854141 81475 Meeting ID: 854 1418 1475 Passcode: 155307

Please select "join meeting as an Attendee", once logged-in

To access this session from an audio line: 1-587-328-1099 Meeting ID: 854 1418 1475 Passcode: 155307

#### $\bullet \bullet \bullet \bullet \bullet \bullet \bullet \bullet \bullet$

First Nations Telehealth Network <u>WWW.FNTN.CA</u> 1.888.999.3356 <u>VCHELP@FNTN.CA</u>

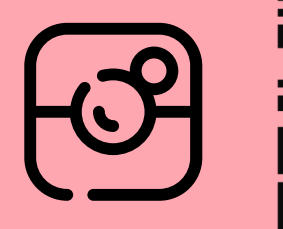

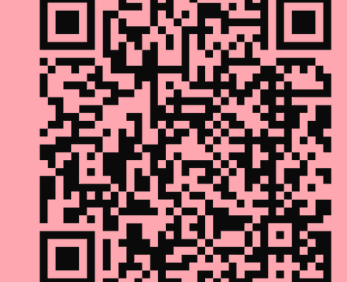

#### To join via internet browser

- 1. Please click the link below to join the webinar: <u>https://fntn.zoom.us/join</u>
- 2. Enter Meeting ID: 854 1418 1475
- 3. Passcode: 155307
- 4. Click the option " click here" ( See image below)

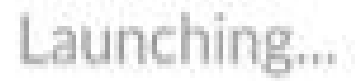

Please click Open Zoom Meetings if you see the system dialog.

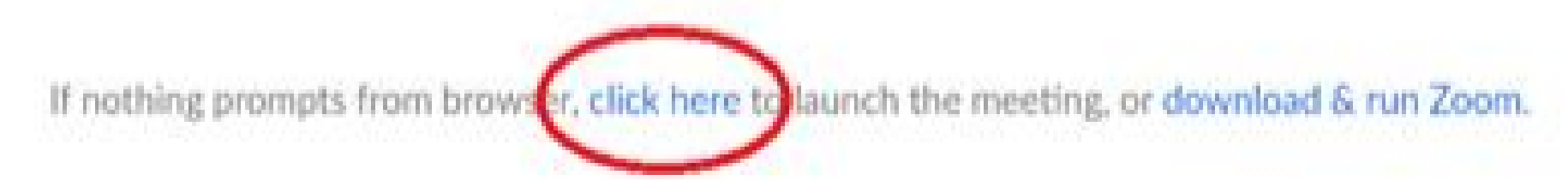

5. Another option will show up on the bottom, please click "join from your browser" (See image below)

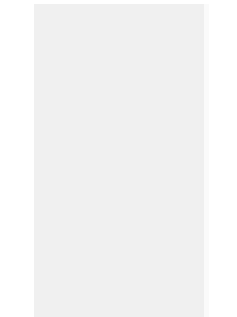

Launching...

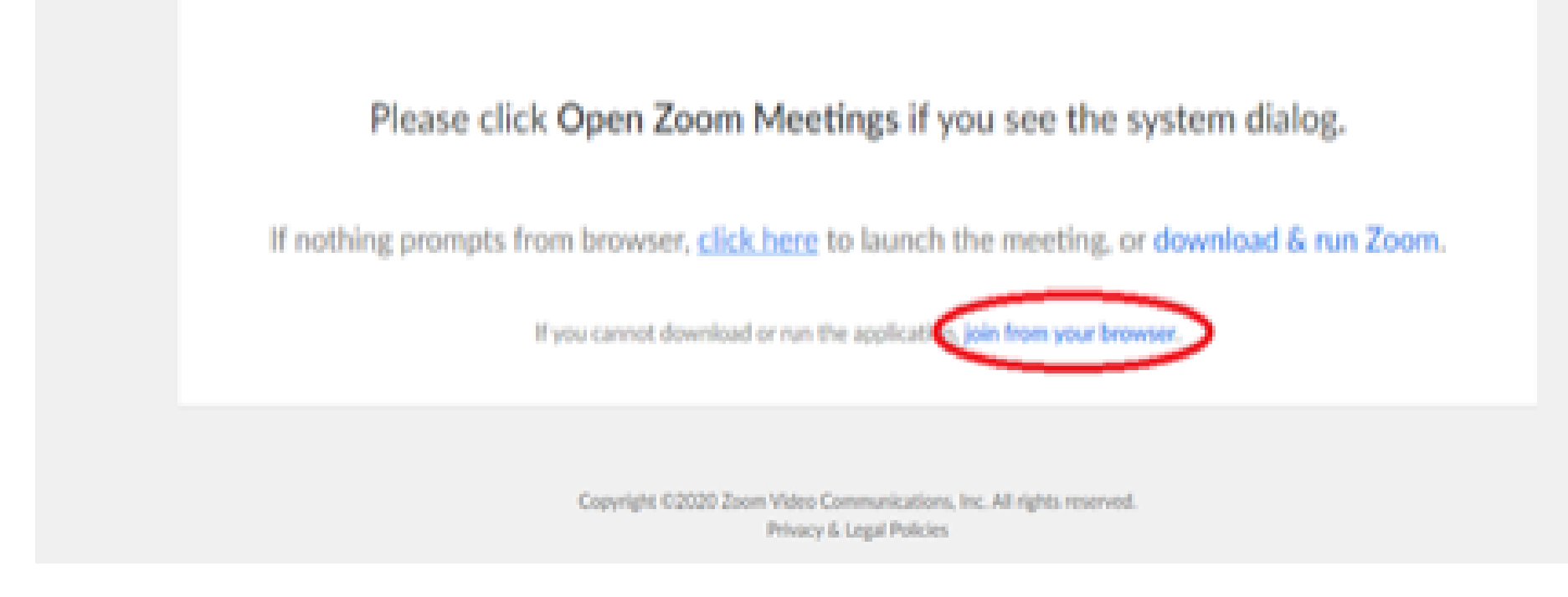

6. You will now join the webinar, by default all attendees of the webinar are muted.

To join Via Zoom apps:

1. Please click the link below to join the webinar: <u>https://fntn.zoom.us/join</u>

- 2. Enter Meeting ID: 854 1418 1475
- 3. Passcode: 155307
- 4. Choose "download and run Zoom"
- 5. An executable file will be download, please run the file

6. After the file has been installed, you will be ask to enter your "email" and your "name"

7. You will now join the webinar, by default all attendees of the webinar are muted.